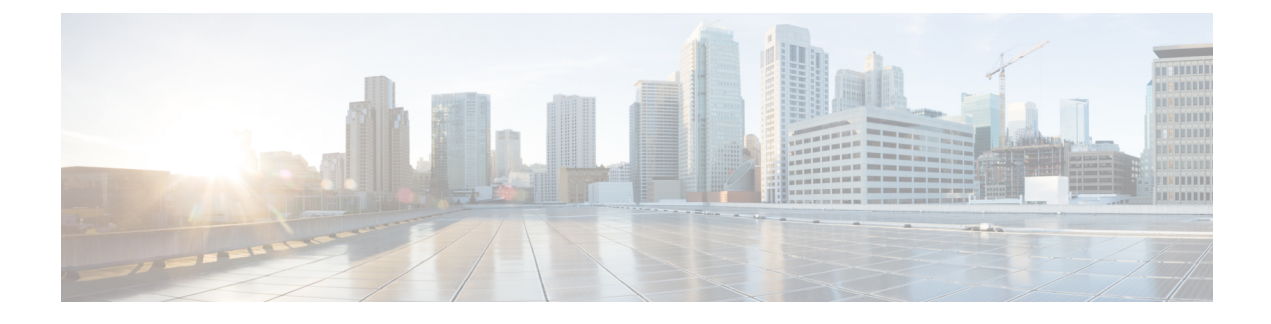

# **Resilient Ethernet Protocol**

- Resilient Ethernet Protocol, on page 1
- Resilient Ethernet Protocol Fast, on page 7
- REP Zero Touch Provisioning, on page 9
- Configuring Resilient Ethernet Protocol, on page 12
- Monitoring Resilient Ethernet Protocol Configurations, on page 22
- Feature History for Resilient Ethernet Protocol, on page 26

# **Resilient Ethernet Protocol**

Resilient Ethernet Protocol (REP) is a Cisco proprietary protocol that provides an alternative to Spanning Tree Protocol (STP) to control network loops, handle link failures, and improve convergence time. REP controls a group of ports that are connected in a segment, ensures that the segment does not create any bridging loops, and responds to link failures within the segment. REP provides a basis for constructing more complex networks and supports VLAN load balancing.

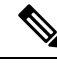

Note REP is supported in Cisco IOS XE Cupertino 17.9.x and later releases for Cisco Catalyst IE9300 Rugged Series Switches with the Network Essentials license.

REP segment is a chain of ports that are connected to each other and configured with a segment ID. Each segment consists of standard (nonedge) segment ports and two user-configured edge ports. A switch can have no more than two ports that belong to the same segment, and each segment port can have only one external neighbor. A segment can go through a shared medium, but on any link, only two ports can belong to the same segment. REP is supported only on Trunk ports.

The following figure shows an example of a segment consisting of six ports spread across four switches. Ports E1 and E2 are configured as edge ports. When all ports are operational (as in the segment on the left), a single port is blocked, shown by the diagonal line. This blocked port is also known as the Alternate port (ALT port). When there is a failure in the network, the blocked port returns to the forwarding state to minimize network disruption.

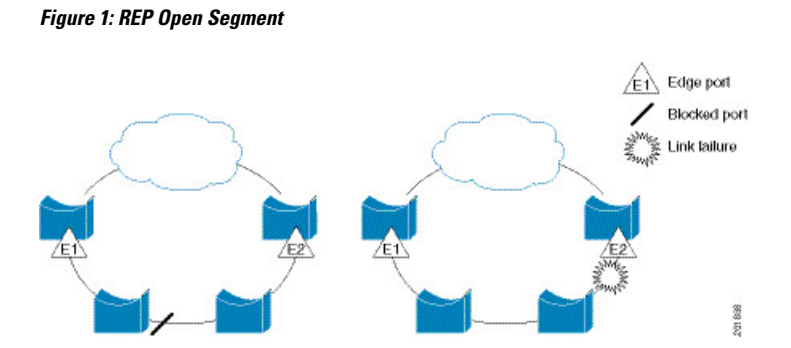

The segment shown in the preceding figure is an open segment; there is no connectivity between the two edge ports. The REP segment cannot cause a bridging loop, and you can safely connect the segment edges to any network. All hosts connected to switches inside the segment have two possible connections to the rest of the network through the edge ports, but only one connection is accessible at any time. If a failure occurs on any segment or on any port on a REP segment, REP unblocks the ALT port to ensure that connectivity is available through the other gateway.

The segment in the following figure is a closed segment, also known as Ring Segment, with both edge ports located on the same router. With this configuration, you can create a redundant connection between any two routers in the segment.

#### Figure 2: REP Ring Segment

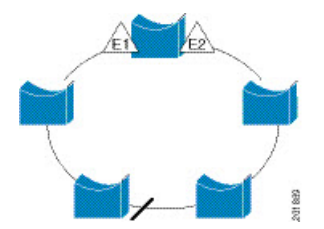

REP segments have the following characteristics:

- If all ports in a segment are operational, one port (referred to as the ALT port) is in the blocked state for each VLAN. If VLAN load balancing is configured, two ALT ports in the segment control the blocked state of VLANs.
- If a port is not operational, and causes a link failure, all ports forward traffic on all VLANs to ensure connectivity.
- In case of a link failure, alternate ports are unblocked as quickly as possible. When the failed link is restored, a logically blocked port per VLAN is selected with minimal disruption to the network.

You can construct almost any type of network that is based on REP segments.

In access ring topologies, the neighboring switch might not support REP as shown in the following figure. In this case, you can configure the non-REP facing ports (E1 and E2) as edge no-neighbor ports. The edge no-neighbor port can be configured to send an STP topology change notice (TCN) towards the aggregation switch.

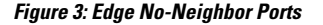

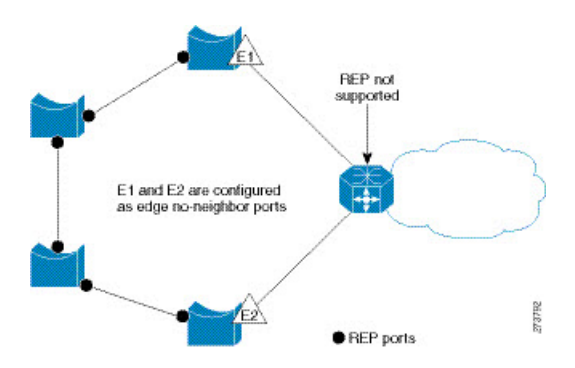

REP has these limitations:

- You must configure each segment port; an incorrect configuration can cause forwarding loops in the networks.
- REP can manage only a single failed port within the segment; multiple port failures within the REP segment cause loss of network connectivity.
- You should configure REP only in networks with redundancy. Configuring REP in a network without redundancy causes loss of connectivity.

### **Link Integrity**

REP does not use an end-to-end polling function between edge ports to verify link integrity. It implements local link failure detection. The REP Link Status Layer (LSL) detects its REP-aware neighbor and establishes connectivity within the segment. All the VLANs are blocked on an interface until the neighbor is detected. After the neighbor is identified, REP determines which neighbor port should become the alternate port and which ports should forward traffic.

Each port in a segment has a unique port ID. The port ID format is similar to that used by the spanning tree algorithm: a port number (unique on the bridge) associated to a MAC address (unique in the network). When a segment port is coming up, its LSL starts sending packets that include the segment ID and the port ID. The port is declared as operational after it performs a three-way handshake with a neighbor in the same segment.

A segment port does not become operational if:

- No neighbor has the same segment ID.
- More than one neighbor has the same segment ID.
- A neighbor does not acknowledge a local port as a peer.

Each port creates an adjacency with its immediate neighbor. After the neighbor adjacencies are created, the ports negotiate with each other to determine the blocked port for the segment, which will function as the alternate port. All the other ports become unblocked. By default, REP packets are sent to a bridge protocol data unit-class MAC address. The packets can also be sent to a Cisco multicast address, which is used only to send blocked port advertisement (BPA) messages when there is a failure in the segment. The packets are dropped by the devices not running REP.

### Fast Convergence

REP runs on a physical link basis and not on a per-VLAN basis. Only one hello message is required for all the VLANs, and this reduces the load on the protocol. We recommend that you create VLANs consistently on all the switches in a given segment and configure the same allowed VLANs on the REP trunk ports. To avoid the delay introduced by relaying messages in software, REP also allows some packets to be flooded to a regular multicast address. These messages operate at the hardware flood layer (HFL) and are flooded to the entire network, not just the REP segment. Switches that do not belong to the segment treat them as data traffic. You can control flooding of these messages by configuring an administrative VLAN for the entire domain or for a particular segment.

### **VLAN Load Balancing**

One edge port in the REP segment acts as the primary edge port; and another as the secondary edge port. It is the primary edge port that always participates in VLAN load balancing in the segment. REP VLAN balancing is achieved by blocking some VLANs at a configured alternate port and all the other VLANs at the primary edge port. When you configure VLAN load balancing, you can specify the alternate port in one of three ways:

- By entering the port ID of the interface. To identify the port ID of a port in the segment, enter the **show** interface rep detail interface configuration command for the port.
- By entering the **preferred** keyword to select the port that you previously configured as the preferred alternate port with the **rep segment** *segment-id* **preferred** interface configuration command.
- By entering the neighbor offset number of a port in the segment, which identifies the downstream neighbor port of an edge port. The neighbor offset number range is -256 to +256; a value of 0 is invalid. The primary edge port has an offset number of 1; positive numbers above 1 identify downstream neighbors of the primary edge port. Negative numbers indicate the secondary edge port (offset number -1) and its downstream neighbors.

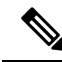

Note

Configure offset numbers on the primary edge port by identifying a port's downstream position from the primary (or secondary) edge port. Never enter an offset value of 1 because that is the offset number of the primary edge port.

The following figure shows neighbor offset numbers for a segment, where E1 is the primary edge port and E2 is the secondary edge port. The red numbers inside the ring are numbers offset from the primary edge port; the black numbers outside of the ring show the offset numbers from the secondary edge port. Note that you can identify all the ports (except the primary edge port) by either a positive offset number (downstream position from the primary edge port) or a negative offset number (downstream position from the secondary edge port). If E2 became the primary edge port, its offset number would then be 1 and E1 would be -1.

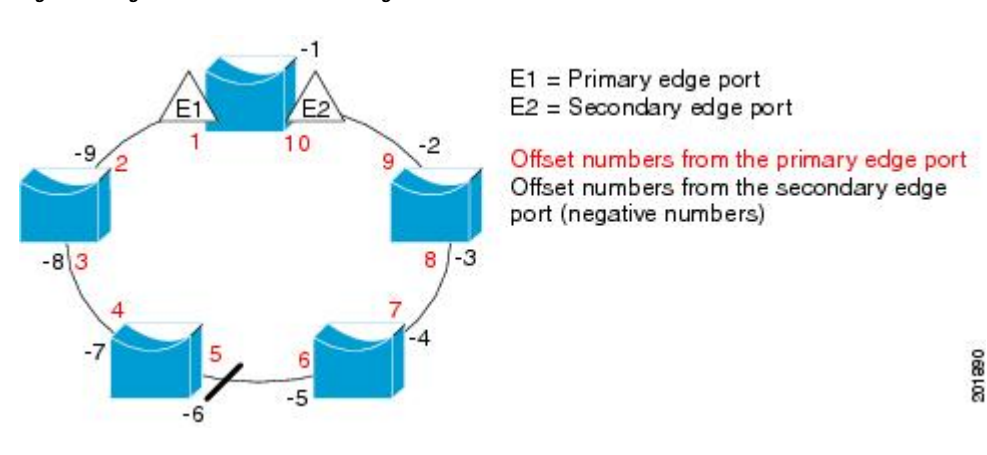

Figure 4: Neighbor Offset Numbers in a Segment

When the REP segment is complete, all the VLANs are blocked. When you configure VLAN load balancing, you must also configure triggers in one of two ways:

- Manually trigger VLAN load balancing at any time by entering the **rep preempt segment** segment-id privileged EXEC command on the switch that has the primary edge port.
- Configure a preempt delay time by entering the rep preempt delay seconds interface configuration command. After a link failure and recovery, VLAN load balancing begins after the configured preemption time period elapses. Note that the delay timer restarts if another port fails before the time has elapsed.

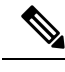

**Note** When VLAN load balancing is configured, it does not start working until triggered by either manual intervention or a link failure and recovery.

When VLAN load balancing is triggered, the primary edge port sends out a message to alert all the interfaces in the segment about the preemption. When the secondary port receives the message, the message is sent to the network to notify the alternate port to block the set of VLANs specified in the message and to notify the primary edge port to block the remaining VLANs.

You can also configure a particular port in the segment to block all the VLANs. Only the primary edge port initiates VLAN load balancing, which is not possible if the segment is not terminated by an edge port on each end. The primary edge port determines the local VLAN load-balancing configuration.

Reconfigure the primary edge port to reconfigure load balancing. When you change the load-balancing configuration, the primary edge port waits for the **rep preempt segment** command or for the configured preempt delay period after a port failure and recovery, before executing the new configuration. If you change an edge port to a regular segment port, the existing VLAN load-balancing status does not change. Configuring a new edge port might cause a new topology configuration.

### **Spanning Tree Interaction**

REP does not interact with STP, but it can coexist. A port that belongs to a segment is removed from spanning tree control and STP BPDUs are not accepted or sent from segment ports. Therefore, STP cannot run on a segment.

To migrate from an STP ring configuration to REP segment configuration, begin by configuring a single port in the ring as part of the segment and continue by configuring contiguous ports to minimize the number of segments. Each segment always contains a blocked port, so multiple segments means multiple blocked ports and a potential loss of connectivity. When the segment has been configured in both directions up to the location of the edge ports, you then configure the edge ports.

## **Resilient Ethernet Protocol (REP) Negotiated**

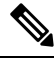

**Note** REP Negotiated works only on uplink ports.

REP and Spanning Tree Protocol (STP) are two different loop avoidance protocols. REP has certain advantages over STP in terms of convergence time. REP can be configured to run in a ring topology in such a way that it can provide the redundant path in case of a single link failure in the ring.

Cisco switches are STP enabled by default. If a switch that is STP enabled is inserted in an already running REP ring (for addition of a new node or replacement of existing node) the following conditions apply:

- The new switch will cause a break in the REP ring.
- The new switch will not be able to communicate over the ring until it is configured to be part of the REP ring.

The REP Negotiated feature tries to solve these issues by negotiating the REP status with the peers. The following table identifies when REP Negotiation events will trigger and the action to take. There are two events: both peers are negotiating, and neither peer is negotiating.

| SELF REP Negotiated | PEERS REP Negotiated | Event<br>Triggered | Action           |
|---------------------|----------------------|--------------------|------------------|
| True                | True                 | REPN               | Configure<br>REP |
| True                | False                | REPNN              | Configure STP    |
| False               | Х                    | REPNN              | Remain in<br>STP |

This feature depends on 3 different protocols to get the required data and decide the correct configuration. The different protocols involved, and their purpose is given below:

- STP: By default, STP is enabled on all the ports on the Cisco Switch.
- **REP**: The customer network is configured to form a REP ring to provide better convergence time and redundancy.
- **Cisco Discovery Protocol (CDP)**: The feature depends on user defined TLVs sent through CDP messages to negotiate the correct (STP or REP) configuration for the interface.

### **REP Ports**

REP segments consist of Failed, Open, or Alternate ports:

- A port configured as a regular segment port starts as a failed port.
- After the neighbor adjacencies are determined, the port transitions to alternate port state, blocking all the VLANs on the interface. Blocked-port negotiations occur, and when the segment settles, one blocked port remains in the alternate role and all the other ports become open ports.
- When a failure occurs in a link, all the ports move to the Failed state. When the Alternate port receives the failure notification, it changes to the Open state, forwarding all the VLANs.

A regular segment port converted to an edge port, or an edge port converted to a regular segment port, does not always result in a topology change. If you convert an edge port into a regular segment port, VLAN load balancing is not implemented unless it has been configured. For VLAN load balancing, you must configure two edge ports in the segment.

A segment port that is reconfigured as a spanning tree port restarts according to the spanning tree configuration. By default, this is a designated blocking port. If PortFast is configured or if STP is disabled, the port goes into the forwarding state.

# **Resilient Ethernet Protocol Fast**

The Resilient Ethernet Protocol (REP) Fast feature allows faster link failure detection and convergence on the switch copper Gigabit Ethernet (GE) ports.

REP was originally designed for Fast Ethernet (FE 10/100) ports. On Fiber GE ports, link down detection time is also 10 ms, but on GE copper interfaces, the link drop detection and recovery times are between 750 ms and 350 ms. As a result, link loss and recovery can be detected a lot more quickly on GE fiber interfaces than on corresponding copper interfaces. This in turn means that the convergence time for REP is a lot higher when using GE copper interfaces.

To improve link down detection time, a beacon mechanism is implemented to trigger faster link failure detection (within 5-10 ms) when a REP interface is configured for REP Fast mode. The switch has two timers for each REP interface. The first timer is triggered every 3 ms to transmit the beacon frame to the neighbor node. After successful transmission and reception of the frame, both the timers are reset. If the packet is not received after the transmission, then the second timer is triggered to check the reception within 10 ms. If the packet is not received, upon the timer expiry, a link down message is sent to the switch.

REP Fast works on an individual link basis. It does not impact the REP Protocol. REP Fast requires both ends of the link to support REP Fast to work. REP Fast can be used on any interface link pair that is configured for REP, but it was created to solve an issue on Gigabit copper links. REP Fast speeds up detection of the link failure on Gigabit copper interfaces.

A REP Ring can have a mix of normal REP links and links with REP Fast. Interfaces with REP Fast transmit 3000 packets a second as part normal operation. REP Fast enablement does not impact REP ring size since it operates only on the pair of interfaces that are configured for it. Because REP Fast has to generate Beacon frames, only six interfaces on a single REP node can be configured for REP Fast at a time.

If the neighbor acknowledges and is configured for REP Fast mode, convergence occurs within 50 ms. If a neighbor switch does not support the REP Fast feature, normal REP mode must be used for link up/down detection. In this case, you must disable fast mode on both ends of the link.

For information about configuring REP Fast, see Configure REP Fast in this guide.

### **Configure REP Fast**

Follow these steps to configure REP Fast:

#### Before you begin

Enable REP on the switch and configure the REP topology as described in Configuring REP.

| Step 1 | Enter global configuration mode:                              |
|--------|---------------------------------------------------------------|
|        | configure terminal                                            |
| Step 2 | Specify the interface and enter interface configuration mode: |
|        | interface interface-id                                        |
| Step 3 | Enable REP Fast:                                              |
|        | REP fastmode                                                  |
| Step 4 | Return to privileged exec mode:                               |
|        |                                                               |

end

#### Example

```
gabitEthernet 1/0/1
switch-RJ(config-if)#rep seg
switch-RJ(config-if)#rep segment ?
<1-1024> Between 1 and 1024
switch-RJ(config-if) #rep segment 10
switch-RJ(config-if) #rep fastmode
switch(config)#int <interface number>
switch(config-if)#
switch(config-if)#rep ?
               REP fastmode
 fastmode
switch (config-if) #rep fastmode ?
  <cr>> <cr>>
switch#sh run int <interface number>
Building configuration ...
Current configuration : 89 bytes
interface <interface number>
switchport mode trunk
rep segment <segment id>
rep fastmode
end
switch#
switch#sh run int <interface number>
Building configuration...
Current configuration : 89 bytes
Т
interface <interface number>
```

```
switchport mode trunk
rep segment <segment id>
rep fastmode
end
```

# **REP Zero Touch Provisioning**

Before a network device such as a router or a switch is deployed online and fully functional, a fair amount of manual configuration is required. Zero Touch Provisioning (ZTP) technologies automate these processes, bringing up network devices into a functional state with minimal to no manual configuration. The Cisco Network Plug and Play (PnP) and Autoinstall Day Zero solutions provide a simple, secure, unified, and integrated offering for enterprise and industrial network customers to ease device rollouts for provisioning updates to an existing network. However, PnP does not support Resilient Ethernet Protocol (REP) due to the way REP is designed. Prior to the REP ZTP feature, REP ring provisioning for Day Zero required manual intervention. The REP ZTP feature introduces a new type-length-value (TLV) extension into the REP LSL packets to support configuring REP rings with zero-touch technologies.

### **REP and Day Zero**

In a typical switch deployment using ZTP, the switch, with no startup configuration in the NVRAM, triggers the Cisco Open Plug-n-Play (PnP) agent to initiate a DHCP discovery process. This process acquires the IP configuration required for the switch from the DHCP server. The DHCP server can be configured to insert additional information in a DHCP message using vendor specific option 43. After the DHCP server receives a DHCP DISCOVER message with option 60 and the string "cisco pnp" from the switch, the DHCP server sends the IP address or hostname of the PnP server to the requesting switch. When the switch receives the DHCP response, the PnP agent extracts the option 43 from the response to get the IP address or the hostname of the PnP server. The PnP agent on the switch then uses this IP address or hostname to communicate with the PnP server. Finally, the PnP server downloads the required Day Zero configuration to the switch to complete the provisioning.

The example shown in the following diagrams illustrates REP ring provisioning on Day Zero, prior to the introduction of REP ZTP.

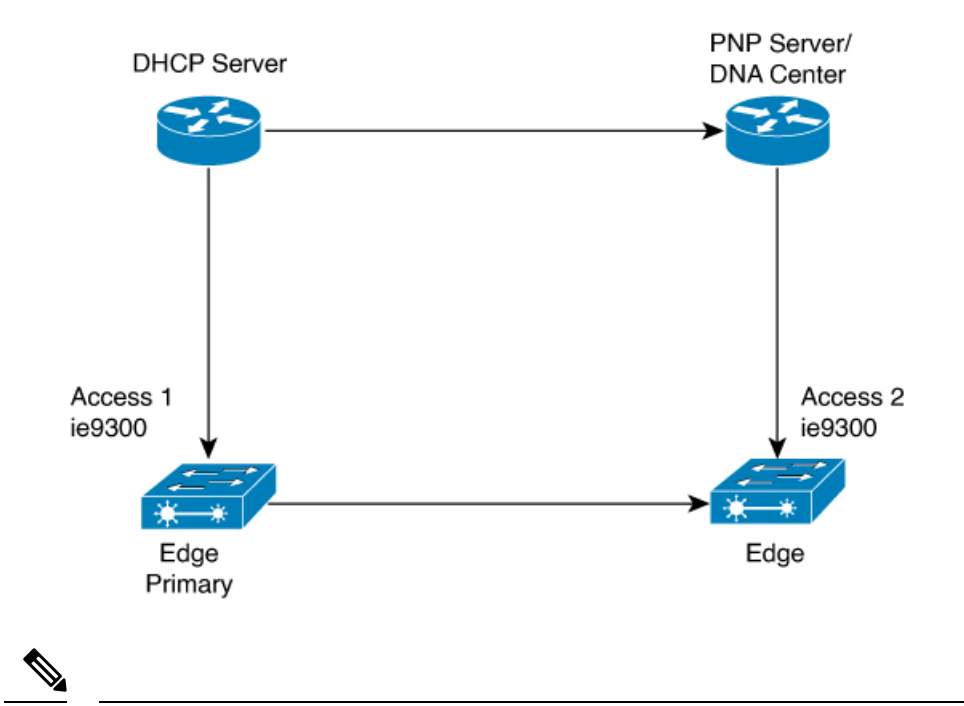

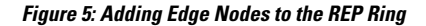

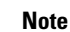

The DHCP Server and the PnP Server/DNA Center are not part of the REP ring.

The first set of nodes to be provisioned are Access 1 and Access 2 in the diagram. These are the 2 edge nodes of the REP ring. Note that PnP has configured the downlink port as primary edge on Access 1 and secondary edge on Access 2.

#### Figure 6: Adding Downstream Nodes

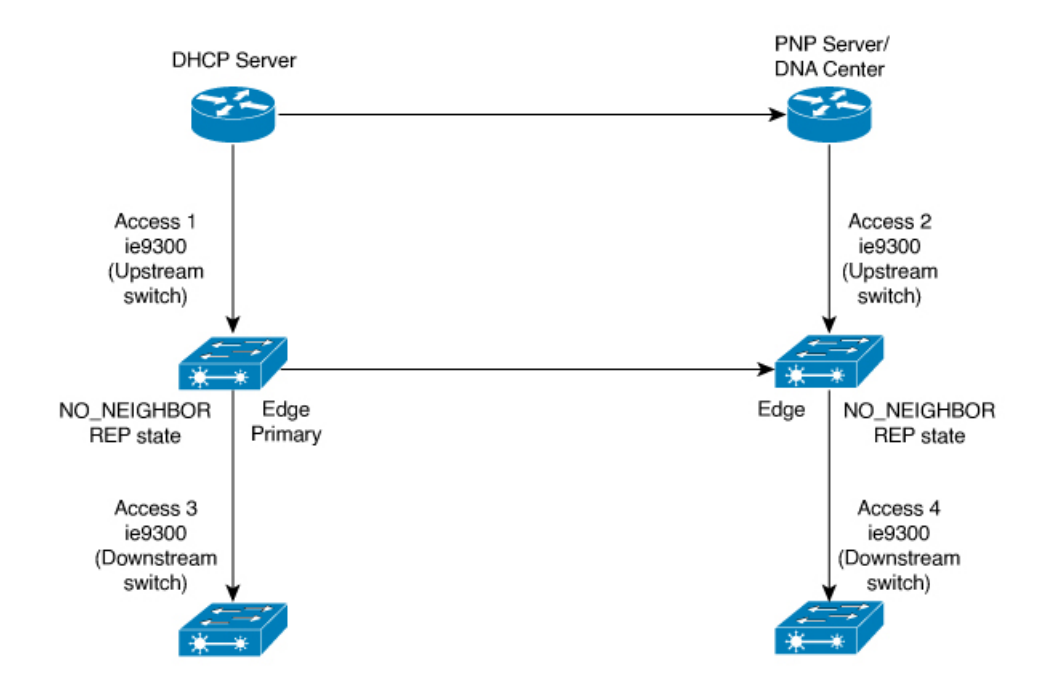

When either Access 3 or Access 4 are powered on, the REP edge primary port starts the REP protocol negotiation and discovers that the neighbor port is not a REP enabled port. (Recall that the switch will be added to the REP ring only after PnP provisioning, for which it needs to first contact the DHCP server as explained earlier.) When an upstream switch port has REP configured and a downstream switch is getting on-boarded with PnP, the REP port goes into the NO\_NEIGHBOR state because it is not able to discover its REP peer. In the NO\_NEIGHBOR state, REP blocks all the VLANs on that port. This means that the DHCP discovery message from the new switch on the PnP startup VLAN is dropped by the upstream switch because its REP state is NO\_NEIGHBOR. The same sequence of blocked ports continues for all new switches added to the REP ring (see Access 5 in figure below).

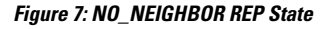

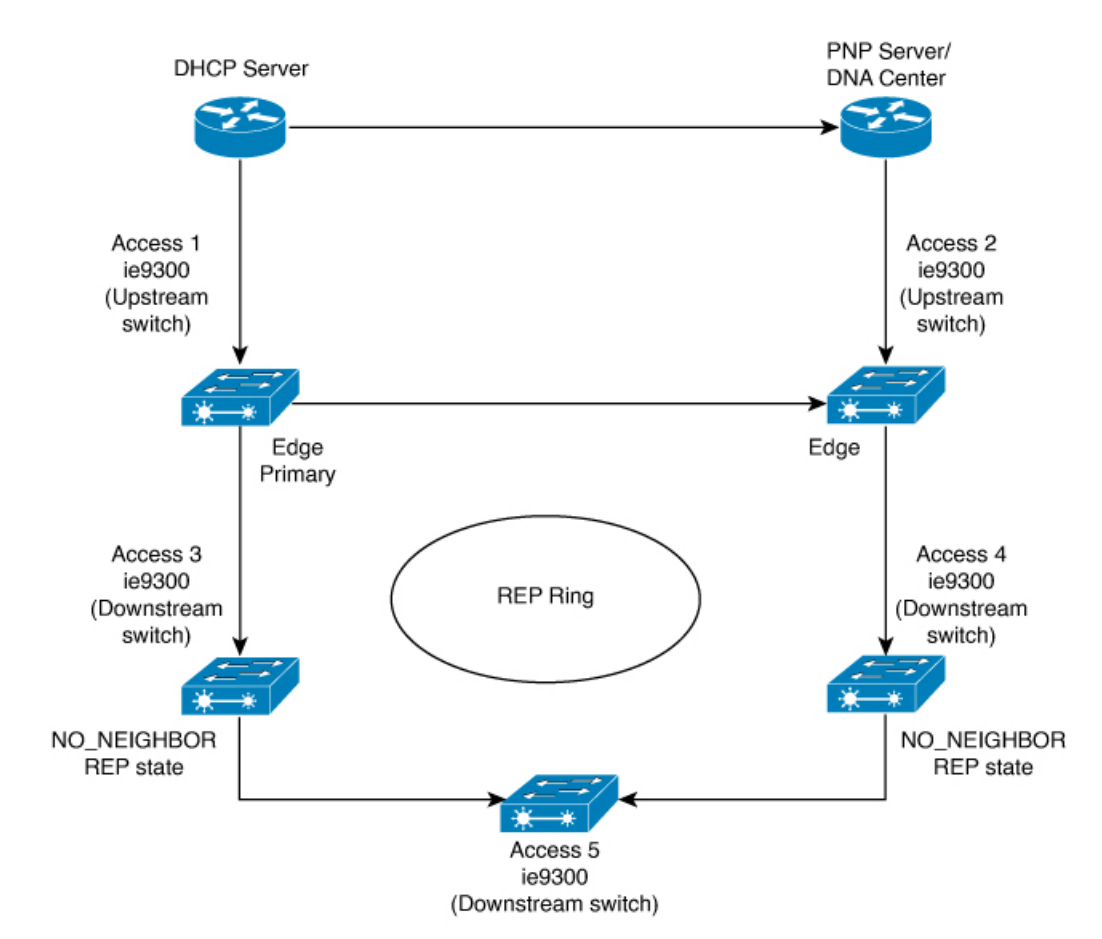

### **REP ZTP Overview**

The REP ZTP enhancements require that both the upstream and the downstream switches support the feature. When the new downstream switch is powered on, it initiates PNP/autoinstall. The upstream switch's interface is configured for REP and blocks the interface to the downstream switch because the downstream switch is not REP by default (the upstream switch is in REP\_NO\_NEIGHBOR state).

Even though the interface on the upstream switch is blocked, it will transmit REP LSL packets to the downstream switch. This is normal. With the enhancement of the REP ZTP feature, the downstream switch will start transmitting REP LSL packets with a new TLV to inform the upstream switch that its neighbor is attempting PNP provisioning.

When the upstream switch reads this REP LSL with the new TLV, it will unblock the interface for the PNP startup VLAN only. All other VLANs for which the upstream interface is a member continue to be blocked. Because the upstream switch is forwarding packets on the PNP startup VLAN for this interface, the downstream switch can complete the PNP process.

The intent of this feature is to allow new switches to join a REP ring with no manual intervention. The interface on the upstream switch keeps the startup VLAN unblocked until the downstream switch has received its configuration and has configured its own interface for REP. If there's a failure in the PNP proccess, the interface on the upstream switch reverts to blocking on the PNP startup VLAN. If the configuration received by the downstream switch does configure the interface for REP, the upstream switch reverts to blocking the PNP startup VLAN.

The downstream behavior to transmit the REP LSL with new TLV to request the PnP startup VLAN be unblocked is the default behavior for switches with no startup configuration. For security purposes, the upstream switch must have the interface to the downstream switch explicitly enabled to put the PnP startup VLAN into unblocked state. The interface level command is **rep ztp-enable**. See Configuring REP ZTP, on page 21.

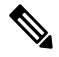

Note

The upstream switch can be part of multiple REP rings and thereby connected to multiple downstream neighbours. The PnP startup VLAN is unblocked only on the interfaces to which the downstream switch is connected.

# **Configuring Resilient Ethernet Protocol**

A segment is a collection of ports that are connected to one another in a chain and configured with a segment ID. To configure REP segments, configure the REP administrative VLAN (or use the default VLAN 1) and then add the ports to the segment, using interface configuration mode. You should configure two edge ports in a segment, with one of them being the primary edge port and the other the secondary edge port by default. A segment should have only one primary edge port. If you configure two ports in a segment as primary edge ports, for example, ports on different switches, the REP selects one of them to serve as the segment's primary edge port. If necessary, you can configure the location to which segment topology change notices (STCNs) and VLAN load balancing are to be sent.

## **Default REP Configuration**

- REP is disabled on all the interfaces. When enabled, the interface is a regular segment port unless it is configured as an edge port.
- When REP is enabled, the task of sending segment topology change notices (STCNs) is disabled, all the VLANs are blocked, and the administrative VLAN is VLAN 1.
- When VLAN load balancing is enabled, the default is manual preemption with the delay timer disabled. If VLAN load balancing is not configured, the default after manual preemption is to block all the VLANs in the primary edge port.
- REP Fast is disabled by default.
- REP Zero Touch Provisioning is enabled by default at the global level and disabled at the interface level.

## **REP Configuration Guidelines and Limitations**

Follow these guidelines when configuring REP:

- We recommend that you begin by configuring one port and then configure contiguous ports to minimize the number of segments and the number of blocked ports.
- If more than two ports in a segment fail when no external neighbors are configured, one port goes into a forwarding state for the data path to help maintain connectivity during configuration.

In the **show rep interface** command output, the Port Role for this port shows as "Fail Logical Open"; the Port Role for the other failed port shows as "Fail No Ext Neighbor". When the external neighbors for the failed ports are configured, the ports go through the alternate port state transitions and eventually go to an open state or remain as the alternate port, based on the alternate port selection mechanism.

- REP ports must be Layer 2 IEEE 802.1Q or trunk ports.
- We recommend that you configure all trunk ports in the segment with the same set of allowed VLANs.
- Be careful when configuring REP through a SSH or Telnet connection. Because REP blocks all VLANs until another REP interface sends a message to unblock it. You might lose connectivity to the router if you enable REP in a SSH or Telnet session that accesses the router through the same interface.
- You cannot run REP and STP on the same segment or interface.
- If you connect an STP network to a REP segment, be sure that the connection is at the segment edge. An STP connection that is not at the edge could cause a bridging loop because STP does not run on REP segments. All STP BPDUs are dropped at REP interfaces.
- If REP is enabled on two ports on a switch, both ports must be either regular segment ports or edge ports. REP ports follow these rules:
  - Only two ports on a switch can belong to the same REP segment.
  - If only one port on a switch is configured in a segment, the port should be an edge port.
  - If two ports on a switch belong to the same segment, they must be both edge ports, both regular segment ports, or one regular port and one edge no-neighbor port. An edge port and regular segment port on a switch cannot belong to the same segment.
  - If two ports on a switch belong to the same segment and one is configured as an edge port and one as a regular segment port (a misconfiguration), the edge port is treated as a regular segment port.
- REP interfaces come up in a blocked state and remain in a blocked state until they are safe to be unblocked. You must be aware of this status to avoid sudden connection losses.
- REP sends all LSL PDUs in untagged frames on the native VLAN. The BPA message sent to the Cisco multicast address is sent on the administration VLAN, which is VLAN 1 by default.
- You can configure how long a REP interface remains up without receiving a hello from a neighbor. You can use the **rep lsl-age-timer** value interface configuration command to set the time from 120 ms to 10000 ms. The LSL hello timer is then set to the age-timer value divided by three. In normal operation, three LSL hellos are sent before the age timer on the peer switch expires and checks for hello messages. Only use **rep lsl-age-timer** for non-REP Fast copper Gigabit interfaces. All other interfaces do not benefit from **rep lsl-age-timer**.

- EtherChannel port channel interfaces do not support LSL age-timer values less than 1000 ms. If you try to configure a value less than 1000 ms on a port channel, you receive an error message and the command is rejected.
- **Isl-age-timer** is intended to be used when normal link down detection will be too slow for convergence time.

FastEthernet and fiber connections do not need **lsl-age-timer**. Gigabit copper can use REP Fast instead of **lsl-age-timer**.

- REP ports cannot be configured as one of the following port types:
  - · Switched Port Analyzer (SPAN) destination port
  - Tunnel port
  - Access port
- REP is supported on EtherChannels, but not on an individual port that belongs to an EtherChannel.
- Switch supports maximum of 4 REP segments and 3 REP Fast segments.
- There is no limit to the size of a REP ring. REP ring sizes greater than 20 nodes may not achieve desired convergence.

Follow these guidelines when configuring REP Fast:

- You must configure REP Fast on both ends of the link in order for the feature to work.
- A REP segment can contain a mix of Gigabit fiber and Gigabit copper. The 50 ms requirement for convergence from a single failure can be achieved if Gigabit copper interfaces have REP Fast. REP Fast can be mixed into a REP segment where not all interfaces have REP Fast.
- Be aware of the following limitations:
  - A maximum of three REP segments can have REP Fast enabled...
  - MAC Sec is not supported.
  - Overstacking is not supported.
  - REP Fast over EtherChannel is not supported.

### **REP ZTP Configuration Guidelines**

- REP ZTP requires the PnP feature to be present on Cisco Catalyst IE9300 Rugged series switches.
- REP behavior during the NO\_NEIGHBOR state is modified beginning in in Cisco IOS XE 17.14.1 and later. This transient state change in port forwarding behavior in NO\_NEIGHBOR state allows a DHCP request message to reach a DHCP server and unblock PnP provisioning of a new switch. There should not be any impact to the REP state machine after PnP completion.
- The changes in REP behavior during the NO\_NEIGHBOR state apply only to REP Zero Touch Provisioning (ZTP) in Cisco IOS XE 17.14.1 and later. If the PnP feature is not present, normal REP functionality should work as expected.
- The REP ZTP feature coexists with REP bpduleak/negotiated feature on fiber uplink ports.

- The REP ZTP feature is not supported on EtherChannel interfaces for day 0 on an upstream switch because EtherChannel is not present on the downstream interface by default. REP ZTP works only on physical interfaces.
- REP ZTP is supported on both copper (downlink) and fiber (uplink) interfaces.
- REP ZTP is interoperable only with other IE switching products running IOS XE that claim REP ZTP support.

## **Configure REP Administrative VLAN**

To avoid the delay created by link-failure messages, and VLAN-blocking notifications during load balancing, REP floods packets to a regular multicast address at the hardware flood layer (HFL). These messages are flooded to the whole network, and not just the REP segment. You can control the flooding of these messages by configuring an administrative VLAN.

Follow these guidelines when configuring the REP administrative VLAN:

- If you do not configure an administrative VLAN, the default is VLAN 1.
- You can configure one admin VLAN on the switch for all segments.
- The administrative VLAN cannot be the RSPAN VLAN.

To configure the REP administrative VLAN, follow these steps, beginning in privileged EXEC mode:

### **SUMMARY STEPS**

- 1. enable
- **2**. configure terminal
- 3. rep admin vlan vlan-id
- 4. end
- 5. show interface [interface-id] rep detail
- 6. copy running-config startup config

### **DETAILED STEPS**

|        | Command or Action                       | Purpose                                                                                                    |
|--------|-----------------------------------------|----------------------------------------------------------------------------------------------------|
| Step 1 | enable                                  | Enables privileged EXEC mode.                                                                                      |
|        | Example:                                | Enter your password if prompted.                                                                                   |
|        | Device> enable                          |                                                                                                    |
| Step 2 | configure terminal                      | Enters global configuration mode.                                                                                  |
|        | Example:                                |                                                                                                    |
|        | Device# configure terminal              |                                                                                                    |
| Step 3 | rep admin vlan vlan-id                  | Specifies the administrative VLAN. The range is from 2 to                                                          |
|        | Example:                                | 4094.                                                                                                    |
|        | Device(config)# <b>rep admin vlan 2</b> | To set the admin VLAN to 1, which is the default, enter the <b>no rep admin vlan</b> global configuration command. |

|        | Command or Action                                                                                            | Purpose                                                   |  |
|--------|----------------------------------------------------------------------------------------------------|-----------------------------------------------------------|--|
| Step 4 | end                                                                                                    | Exits global configuration mode and returns to privileged |  |
|        | Example:<br>Device(config)# end                                                                              | EXEC mode.                                                |  |
| Step 5 | <pre>show interface [interface-id] rep detail Example: Device# show interface gigabitethernet1/0/1 rep</pre> | (Optional) Verifies the configuration on a REP interface. |  |
|        | detail                                                                                                    |                                                           |  |
| Step 6 | copy running-config startup config                                                                           | (Optional) Saves your entries in the switch startup       |  |
|        | Example:                                                                                                    | configuration file.                                       |  |
|        | Device# copy running-config startup config                                                                   |                                                           |  |

## **Configure a REP Interface**

To configure REP, enable REP on each segment interface and identify the segment ID. This task is mandatory, and must be done before other REP configurations. You must also configure a primary and secondary edge port on each segment. All the other steps are optional.

Follow these steps to enable and configure REP on an interface:

### **SUMMARY STEPS**

- 1. enable
- **2**. configure terminal
- **3. interface** *interface-id*
- 4. switchport mode trunk
- 5. rep segment *segment-id* [edge [no-neighbor] [primary]] [preferred]
- 6. rep stcn {interface interface id | segment id-list | stp}
- 7. rep block port {id *port-id* | *neighbor-offset* | preferred} vlan {*vlan-list* | all}
- 8. rep preempt delay seconds
- 9. rep lsl-age-timer value
- 10. end
- **11.** show interface [interface-id] rep [detail]
- **12**. copy running-config startup-config

### **DETAILED STEPS**

|        | Command or Action | Purpose                          |  |
|--------|-------------------|----------------------------------|--|
| Step 1 | enable            | Enables privileged EXEC mode.    |  |
|        | Example:          | Enter your password if prompted. |  |
|        | Device> enable    |                                  |  |

|        | Command or Action                                                    | Purpose                                                                                                    |  |
|--------|----------------------------------------------------------------------|----------------------------------------------------------------------------------------------------|--|
| Step 2 | configure terminal                                                   | Enters global configuration mode.                                                                                                    |  |
|        | Example:                                                             |                                                                                                    |  |
|        | Device# configure terminal                                           |                                                                                                    |  |
| Step 3 | interface interface-id                                               | Specifies the interface, and enters interface configuration                                                                                                    |  |
|        | Example:                                                             | mode. The interface can be a physical Layer 2 interface or<br>a port channel (logical interface)                                                                                                    |  |
|        | <pre>Device(config)# interface gigabitethernet1/0/1</pre>            | a port enamer (regrear merrace).                                                                                                    |  |
| Step 4 | switchport mode trunk                                                | Configures the interface as a Layer 2 trunk port.                                                                                                    |  |
|        | Example:                                                             |                                                                                                    |  |
|        | <pre>Device(config-if) # switchport mode trunk</pre>                 |                                                                                                    |  |
| Step 5 | rep segment segment-id [edge [no-neighbor]<br>[primary]] [preferred] | Enables REP on the interface and identifies a segment<br>number. The segment ID range is from 1 to 1024.                                                                                                    |  |
|        | Example:<br>Device(config-if)# rep segment 1 edge no-neighbor        | <b>Note</b> You must configure two edge ports, including one primary edge port, for each segment.                                                                                                    |  |
|        | primary                                                              | These optional keywords are available:                                                                                                    |  |
|        |                                                                      | • (Optional) <b>edge</b> : Configures the port as an edge port.<br>Each segment has only two edge ports. Entering the<br>keyword <b>edge</b> without the keyword <b>primary</b><br>configures the port as the secondary edge port.                                                                                                    |  |
|        |                                                                      | • (Optional) <b>primary</b> : Configures the port as the primary edge port, the port on which you can configure VLAN load balancing.                                                                                                    |  |
|        |                                                                      | • (Optional) <b>no-neighbor</b> : Configures a port with no external REP neighbors as an edge port. The port inherits all the properties of an edge port, and you can configure the properties the same way you do for an edge port.                                                                                                    |  |
|        |                                                                      | <b>Note</b> Although each segment can have only one primary edge port, if you configure edge ports on two different switches and enter the keyword <b>primary</b> on both the switches, the configuration is valid. However, REP selects only one of these ports as the segment primary edge port. You can identify the primary edge port for a segment by entering the <b>show rep topology</b> command in privileged EXEC mode. |  |
|        |                                                                      | • (Optional) <b>preferred</b> : Indicates that the port is the preferred alternate port or the preferred port for VLAN load balancing.                                                                                                    |  |

I

|        | Command or Action                                                                                                    | Purpose                                                                                                    |                                                                                                    |  |
|--------|----------------------------------------------------------------------------------------------------|----------------------------------------------------------------------------------------------------|----------------------------------------------------------------------------------------------------|--|
|        |                                                                                                    | Note                                                                                                    | Configuring a port as preferred does not<br>guarantee that it becomes the alternate port;<br>it merely gives the port a slight edge over<br>equal contenders. The alternate port is usually<br>a previously failed port.                                                                                                    |  |
| Step 6 | <pre>rep stcn {interface interface id   segment id-list   stp} Example: Device(config-if)# rep stcn segment 25-50</pre>                                               | (Optional)<br>topology cl<br>• interf<br>or por<br>• segme<br>receiv<br>• stp: S<br>Note                                                                                                    | Configures the edge port to send segment<br>hange notices (STCNs).<br><b>ace</b> <i>interface-id</i> : Designates a physical interface<br>t channel to receive STCNs.<br><b>ent</b> <i>id-list</i> : Identifies one or more segments to<br>the STCNs. The range is from 1 to 1024.<br>ends STCNs to STP networks.<br>Spanning Tree (MST) mode is required on<br>edge no-neighbor nodes when <b>rep stcn stp</b><br>command is configured for sending STCNs<br>to STP networks.                                                                                                    |  |
| Step 7 | <pre>rep block port {id port-id   neighbor-offset   preferred} vlan {vlan-list   all} Example: Device(config-if)# rep block port id 0009001818D68700 vlan 1-100</pre> | <ul> <li>(Optional)<br/>primary ed<br/>of three wa<br/>configures</li> <li>id por<br/>port II<br/>the se<br/>enterin<br/>privile</li> <li>neight<br/>as a du<br/>range<br/>indica<br/>second<br/>to iden<br/>port.</li> <li>Note</li> </ul> | Configures VLAN load balancing on the<br>ge port, identifies the REP alternate port in one<br>ys ( <b>id</b> <i>port-id</i> , <i>neighbor_offset</i> , <b>preferred</b> ), and<br>the VLANs to be blocked on the alternate port.<br><i>t-id</i> : Identifies the alternate port by port ID. The<br>D is automatically generated for each port in<br>gment. You can view interface port IDs by<br>ng the <b>show interface</b> <i>type number</i> <b>rep</b> [ <b>detail</b> ]<br>eged EXEC command.<br><i>bor_offset</i> : Number to identify the alternate port<br>ownstream neighbor from an edge port. The<br>is from -256 to 256, with negative numbers<br>ting the downstream neighbor from the<br>dary edge port. A value of <b>0</b> is invalid. Enter <b>-1</b><br>ntify the secondary edge port as the alternate<br>Because you enter the <b>rep block port</b><br>command at the primary edge port (offset<br>number 1), you cannot enter an offset value<br>of 1 to identify an alternate port. |  |
|        |                                                                                                    | • vlan v<br>VLAN                                                                                                    | <i>vlan-list</i> : Blocks one VLAN or a range of Ns.                                                                                                    |  |

|         | Command or Action                                                     | Purpose                                                                                                    |                                                                                                    |
|---------|-----------------------------------------------------------------------|----------------------------------------------------------------------------------------------------|----------------------------------------------------------------------------------------------------|
|         |                                                                       | • vlan all: Blocks all the VLANs.                                                                                   |                                                                                                    |
|         |                                                                       | Note                                                                                                    | Enter this command only on the REP primary edge port.                                                   |
| Step 8  | rep preempt delay seconds                                             | (Optional)                                                                                                    | Configures a pre-empt time delay.                                                                       |
|         | Example:<br>Device(config-if)# rep preempt delay 100                  | • Use this command if you want VLAN load balancing to be automatically triggered after a link failure and recovery. |                                                                                                    |
|         |                                                                       | • The ti<br>The de                                                                                                  | me delay range is between 15 to 300 seconds.<br>efault is manual pre-emption with no time delay.        |
|         |                                                                       | Note                                                                                                    | Enter this command only on the REP primary edge port.                                                   |
| Step 9  | rep Isl-age-timer <i>value</i><br>Example:                            | (Optional)<br>the REP in<br>from a neig                                                                             | Configures a time (in milliseconds) for which terface remains up without receiving a hello ghbor.       |
|         | <pre>Device(config-if) # rep lsl-age-timer 2000</pre>                 | The range<br>The defaul                                                                                             | is from 120 to 10,000 ms in 40-ms increments.<br>t is 5000 ms (5 seconds).                              |
|         |                                                                       | Note                                                                                                    | • EtherChannel port channel interfaces do not support LSL age-timer values that are less than 1000 ms.  |
|         |                                                                       |                                                                                                    | • Ensure that both the ports on the link have the same LSL age configured in order to avoid link flaps. |
| Step 10 | end                                                                   | Exits globa                                                                                                    | al configuration mode and returns to privileged                                                         |
|         | Example:<br>Device(config-if)# end                                    | EXEC mod                                                                                                    | de.                                                                                                    |
| Step 11 | show interface [interface-id] rep [detail]                            | (Optional)                                                                                                    | Displays the REP interface configuration.                                                               |
|         | Example:<br>Device# show interface gigabitethernet1/0/1 rep<br>detail |                                                                                                    |                                                                                                    |
| Step 12 | copy running-config startup-config<br>Example:                        | (Optional)<br>configurati                                                                                           | Saves your entries in the router startup ion file.                                                      |
|         | Device# copy running-config startup-config                            |                                                                                                    |                                                                                                    |

## **Setting Manual Preemption for VLAN Load Balancing**

If you do not enter the **rep preempt delay** *seconds* interface configuration command on the primary edge port to configure a preemption time delay, the default is to manually trigger VLAN load balancing on the segment. Be sure that all the other segment configurations have been completed before manually preempting VLAN load balancing. When you enter the **rep preempt delay** *segment segment-id* command, a confirmation message is displayed before the command is executed because preemption might cause network disruption.

### Procedure

|        | Command or Action                                                                                                    | Purpose                                                   |
|--------|----------------------------------------------------------------------------------------------------|-----------------------------------------------------------|
| Step 1 | enable                                                                                                    | Enables privileged EXEC mode.                             |
|        | Example:                                                                                                    | Enter your password if prompted.                          |
|        | Device> enable                                                                                                    |                                                           |
| Step 2 | configure terminal                                                                                                    | Enters global configuration mode.                         |
|        | Example:                                                                                                    |                                                           |
|        | Device# configure terminal                                                                                                    |                                                           |
| Step 3 | rep preempt segment segment-id                                                                                                    | Manually triggers VLAN load balancing on the segment.     |
|        | Example:                                                                                                    | You need to confirm the command before it is executed.    |
|        | Device(config)# <b>rep preempt segment 100</b><br>The command will cause a momentary traffic<br>disruption.<br>Do you still want to continue? [confirm] |                                                           |
| Step 4 | end                                                                                                    | Exits global configuration mode and returns to privileged |
|        | Example:                                                                                                    | EXEC mode.                                                |
|        | Device# end                                                                                                    |                                                           |
| Step 5 | show rep topology segment segment-id                                                                                                    | (Optional) Displays REP topology information.             |
|        | Example:                                                                                                    |                                                           |
|        | Device# show rep topology segment 100                                                                                                    |                                                           |
| Step 6 | end                                                                                                    | Exits privileged EXEC mode.                               |
|        | Example:                                                                                                    |                                                           |
|        | Device# <b>end</b>                                                                                                    |                                                           |

## **Configuring SNMP Traps for REP**

You can configure a router to send REP-specific traps to notify the Simple Network Management Protocol (SNMP) server of link-operational status changes and port role changes.

|        | Command or Action                          | Purpose                                                                                                    |
|--------|--------------------------------------------|----------------------------------------------------------------------------------------------------|
| Step 1 | enable                                     | Enables privileged EXEC mode.                                                                                                    |
|        | Example:                                   | Enter your password if prompted.                                                                                                    |
|        | Device> enable                             |                                                                                                    |
| Step 2 | configure terminal                         | Enters global configuration mode.                                                                                                    |
|        | Example:                                   |                                                                                                    |
|        | Device# configure terminal                 |                                                                                                    |
| Step 3 | snmp mib rep trap-rate value               | Enables the switch to send REP traps, and sets the number                                                                                                   |
|        | Example:                                   | of traps sent per second.                                                                                                    |
|        | Device(config)# snmp mib rep trap-rate 500 | • Enter the number of traps sent per second. The range<br>is from 0 to 1000. The default is 0 (no limit is imposed;<br>a trap is sent at every occurrence). |
| Step 4 | end                                        | Returns to privileged EXEC mode.                                                                                                    |
|        | Example:                                   |                                                                                                    |
|        | Device(config)# end                        |                                                                                                    |
| Step 5 | show running-config                        | (Optional) Displays the running configuration, which can                                                                                                    |
|        | Example:                                   | be used to verify the REP trap configuration.                                                                                                    |
|        | Device# show running-config                |                                                                                                    |
| Step 6 | copy running-config startup-config         | (Optional) Saves your entries in the switch startup                                                                                                    |
|        | Example:                                   | configuration file.                                                                                                    |
|        | Device# copy running-config startup-config |                                                                                                    |

#### Procedure

## **Configuring REP ZTP**

To configure REP ZTP, you enable or disable it at the global level and the interface level. The default states are:

- · Global level: Enabled
- Interface level: Disabled

You must explicitly enable the feature at the interface level on the upstream device interface connected to the downstream device. When enabled, only that interface will receive notification from the downstream switch to block or unblock the PnP startup VLAN.

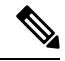

**Note** When applying configuration from DNAC or PNP server user must explicitly add this CLI configuration in the configuration template for the feature to be enabled.

Step 1 Enter global configuration mode: Switch# configure terminal Step 2 Globally enable REP ZTP: Switch(config)# rep ztp Use the no form of the command to disable REP ZTP: Switch(config)# no rep ztp Step 3 Enter interface configuration mode on the upstream device interface that is connected to the downstream device: Switch(config)# interface <interface-name> Step 4 Enable REP ZTP on the interface: Switch(config-if)#rep ztp-enable

Use the no form of the command to disable REP ZTP on the interface: Switch(config-if) #no rep ztp-enable

#### Example

The following example shows the minimum configuration required to enable the REP ZTP feature on the upstream device interface that is connected to a downstream device.

```
Switch#show running-config interface gigabitEthernet 1/0/1
Building configuration...
Current configuration : 93 bytes
!
interface GigabitEthernet1/0/1
switchport mode trunk
rep segment 100
rep ztp-enable
end
```

# **Monitoring Resilient Ethernet Protocol Configurations**

This is an example of the output for the **show interface** [*interface-id*] **rep** [**detail**] command. This display shows the REP configuration and status on an uplink port.

```
Device# show interfaces GigabitEthernet1/0/4 rep detail
```

```
GigabitEthernet1/0/4 REP enabled
Segment-id: 3 (Primary Edge)
PortID: 03010015FA66FF80
Preferred flag: No
Operational Link Status: TWO_WAY
Current Key: 02040015FA66FF804050
Port Role: Open
Blocked VLAN: <empty>
Admin-vlan: 1
REP-ZTP Status: Disabled
Preempt Delay Timer: disabled
```

Configured Load-balancing Block Port: none Configured Load-balancing Block VLAN: none STCN Propagate to: none LSL PDU rx: 999, tx: 652 HFL PDU rx: 0, tx: 0 BPA TLV rx: 500, tx: 4 BPA (STCN, LSL) TLV rx: 0, tx: 0 BPA (STCN, HFL) TLV rx: 0, tx: 0 EPA-ELECTION TLV rx: 0, tx: 5 EPA-COMMAND TLV rx: 0, tx: 0 EPA-INFO TLV rx: 135, tx: 136

This is an example of the output for the **show interface** [*interface-id*] **rep** [**detail**] command. This display shows the REP configuration and status on a downlink port.

```
Device#show interface GigabitEthernet1/0/5 rep detail
GigabitEthernet1/0/5
                      REP enabled
Segment-id: 1 (Segment)
PortID: 019B380E4D9ACAC0
Preferred flag: No
Operational Link Status: NO NEIGHBOR
Current Key: 019B380E4D9ACAC0696B
Port Role: Fail No Ext Neighbor
Blocked VLAN: 1-4094
Admin-vlan: 1
REP-ZTP Status: Disabled
Preempt Delay Timer: 100 sec
LSL Ageout Timer: 2000 ms
LSL Ageout Retries: 5
Configured Load-balancing Block Port: 09E9380E4D9ACAC0
Configured Load-balancing Block VLAN: 1-100
STCN Propagate to: segment 25
LSL PDU rx: 292, tx: 340
HFL PDU rx: 0, tx: 0
BPA TLV rx: 0, tx: 0
BPA (STCN, LSL) TLV rx: 0, tx: 0
BPA (STCN, HFL) TLV rx: 0, tx: 0
EPA-ELECTION TLV rx: 0, tx: 0
EPA-COMMAND TLV rx: 0, tx: 0
EPA-INFO TLV rx: 0, tx: 0
```

This is an example for the **show rep topology** [**segment** *segment-id*] [**archive**] [**detail**] command. This display shows the REP topology information for all the segments.

```
Device# show rep topology
```

| REP Segment 1 |          |       |      |
|---------------|----------|-------|------|
| BridgeName    | PortName | Edge  | Role |
|               |          |       |      |
| 10.64.106.63  | Gi1/0/4  | Pri   | Open |
| 10.64.106.228 | Gi1/0/4  |       | Open |
| 10.64.106.228 | Gi1/0/3  |       | Open |
| 10.64.106.67  | Gi1/0/3  |       | Open |
| 10.64.106.67  | Gi1/0/4  |       | Alt  |
| 10.64.106.63  | Gi1/0/4  | Sec   | Open |
|               |          |       |      |
| REP Segment 3 |          |       |      |
| BridgeName    | PortName | Edge  | Role |
|               |          |       |      |
| 10.64.106.63  | Gi1/011  | Pri ( | Dpen |
| SVT_3400_2    | Gi1/0/3  |       | Open |
|               |          |       |      |

| SVT_3400_2   | Gi1/0/4 |     | Open |
|--------------|---------|-----|------|
| 10.64.106.68 | Gi1/0/2 |     | Open |
| 10.64.106.68 | Gi1/0/1 |     | Open |
| 10.64.106.63 | Gi1/0/2 | Sec | Alt  |
|              |         |     |      |

## **Displaying REP ZTP Status**

Use the **show** command to identify the state of REP ZTP on an interface. In the following example, the feature is disabled on interface GigabitEthernet 1/0/1 and it is enabled on interface GigabitEthernet 1/0/2. The status of **pnp\_startup\_vlan** is "Blocked".

**Step 1** In priviledged exec mode, enter:

#### show interfaces rep detail

#### Example:

GigabitEthernet1/0/1 REP enabled Segment-id: 100 (Segment) PortID: 00016C13D5AC4320 Preferred flag: No Operational Link Status: TWO WAY Current Key: 00026C13D5AC43209DAB Port Role: Open Blocked VLAN: <empty> Admin-vlan: 1 REP-ZTP Status: Disabled REP Segment Id Auto Discovery Status: Enabled REP Segment Id Type: Manual Preempt Delay Timer: disabled LSL Ageout Timer: 5000 ms LSL Ageout Retries: 5 Configured Load-balancing Block Port: none Configured Load-balancing Block VLAN: none STCN Propagate to: none LSL PDU rx: 382, tx: 297 HFL PDU rx: 0, tx: 0 BPA TLV rx: 1, tx: 19 BPA (STCN, LSL) TLV rx: 0, tx: 0 BPA (STCN, HFL) TLV rx: 0, tx: 0 EPA-ELECTION TLV rx: 95, tx: 0 EPA-COMMAND TLV rx: 0, tx: 0 EPA-INFO TLV rx: 95, tx: 95 GigabitEthernet1/0/2 REP enabled Segment-id: 100 (Segment) PortID: 00026C13D5AC4320 Preferred flag: No Operational Link Status: NO NEIGHBOR Current Key: 00026C13D5AC43209DAB Port Role: Fail No Ext Neighbor Blocked VLAN: 1-4094 Admin-vlan: 1 REP-ZTP Status: Enabled REP-ZTP PnP Status: Unknown REP-ZTP PnP Vlan: 1 REP-ZTP Port Status: Blocked

REP Segment Id Auto Discovery Status: Enabled

REP Segment Id Type: Manual Preempt Delay Timer: disabled LSL Ageout Timer: 5000 ms LSL Ageout Retries: 5 Configured Load-balancing Block Port: none Configured Load-balancing Block VLAN: none STCN Propagate to: none LSL PDU rx: 11, tx: 11 HFL PDU rx: 0, tx: 0 BPA TLV rx: 0, tx: 0 BPA (STCN, LSL) TLV rx: 0, tx: 0 BPA (STCN, HFL) TLV rx: 0, tx: 0 EPA-ELECTION TLV rx: 0, tx: 0 EPA-INFO TLV rx: 0, tx: 0

**Step 2** Use the show command again to display the status of **pnp\_startup\_vlan**.

When the downstream device is booted up, it sends notification to the connected upstream switch interface to unblock the **pnp\_startup\_vlan** for it to get the DHCP IP address and further establish communication with the PNP server or DNAC. The show command indicates the status as "Unblocked".

The following syslogs on the upstream switch notify you about FWD and BLK of ports. There are no syslogs in the downstream switch as PnP takes control of the console and no syslogs can be printed on the console.

REP-6-ZTPPORTFWD: Interface GigabitEthernet1/0/2 moved to forwarding on ZTP notification

REP-6-ZTPPORTBLK: Interface GigabitEthernet1/0/2 moved to blocking on ZTP notification

#### Example:

Switch#show interfaces rep detail GigabitEthernet1/0/1 REP enabled Segment-id: 100 (Segment) PortID: 00016C13D5AC4320 Preferred flag: No Operational Link Status: TWO WAY Current Key: 00026C13D5AC43209DAB Port Role: Open Blocked VLAN: <empty> Admin-vlan: 1 REP-ZTP Status: Disabled REP Segment Id Auto Discovery Status: Enabled REP Segment Id Type: Manual Preempt Delay Timer: disabled LSL Ageout Timer: 5000 ms LSL Ageout Retries: 5 Configured Load-balancing Block Port: none Configured Load-balancing Block VLAN: none STCN Propagate to: none LSL PDU rx: 430, tx: 358 HFL PDU rx: 0, tx: 0 BPA TLV rx: 1, tx: 67 BPA (STCN, LSL) TLV rx: 0, tx: 0 BPA (STCN, HFL) TLV rx: 0, tx: 0 EPA-ELECTION TLV rx: 107, tx: 0 EPA-COMMAND TLV rx: 0, tx: 0 EPA-INFO TLV rx: 107, tx: 108 GigabitEthernet1/0/2 REP enabled

Segment-id: 100 (Segment) PortID: 00026C13D5AC4320

```
Preferred flag: No
Operational Link Status: NO NEIGHBOR
Current Key: 00026C13D5AC43209DAB
Port Role: Fail No Ext Neighbor
Blocked VLAN: 1-4094
Admin-vlan: 1
REP-ZTP Status: Enabled
REP-ZTP PnP Status: In-Progress
REP-ZTP PnP Vlan: 69
REP-ZTP Port Status: Unblocked
REP Segment Id Auto Discovery Status: Enabled
REP Segment Id Type: Manual
Preempt Delay Timer: disabled
LSL Ageout Timer: 5000 ms
LSL Ageout Retries: 5
Configured Load-balancing Block Port: none
Configured Load-balancing Block VLAN: none
STCN Propagate to: none
LSL PDU rx: 32, tx: 40
HFL PDU rx: 0, tx: 0
BPA TLV rx: 0, tx: 0
BPA (STCN, LSL) TLV rx: 0, tx: 0
BPA (STCN, HFL) TLV rx: 0, tx: 0
EPA-ELECTION TLV rx: 0, tx: 0
EPA-COMMAND TLV rx: 0, tx: 0
EPA-INFO TLV rx: 0, tx: 0
```

**Step 3** Use the **show platform hardware 12 stp** command to check the interface state of the PnP startup VLAN:

#### Example:

- **Step 4** (Optional) Use the following debug commands to troubleshoot REP ZTP:
  - debug rep lslsm: This command helps you understand LSL state machine events in the NO\_NEIGHBOR state.
  - debug rep packet: Use this command to dump LSL packets with the REP ZTP LSL TLV to check the PnP status
    on the peer client node.

What to do next

# **Feature History for Resilient Ethernet Protocol**

The following table provides release and related information for the features that are documented in this guide. The features are available in all the releases after the initial release, unless noted otherwise.

| Release                        | Feature                                                | Feature Information                                                                                   |
|--------------------------------|--------------------------------------------------------|----------------------------------------------------------------------------------------------------|
| Cisco IOS XE Cupertino 17.9.x  | Resilient Ethernet Protocol Fast                       | This feature became available for<br>Cisco Catalyst IE9300 Rugged<br>Series Switches in this release. |
| Cisco IOS XE Cupertino 17.14.x | Resilient Ethernet Protocol Zero<br>Touch Provisioning | This feature became available for<br>Cisco Catalyst IE9300 Rugged<br>Series Switches in this release. |